## יצירת נקודת תקשורת (נקודה חמה) דרך המכשיר הנייד

אם אין לכם קליטת רשת אלחוטית זמינה באזורכם תוכלו להגדיר את מכשיר הטלפון הסלולרי שלכם כנקודת חיבור לרשת.

Android and iphone לפניכם מדריך כיצד לבצע זאת במערכות

## Android – הגדרת נקודת רשת

- יש להכנס אל הגדרות המכשיר. בהחלקה למטה בדף הבית תוכלו לראות סמן 🔅 ולהקליק עליו
- בשורת החיפוש יש לכתוב "נקודה חמה" או Hotspot (אם המכשיר באנגלית)
  - לבחור "הגדר נקודה חמה"

סיסמה ....

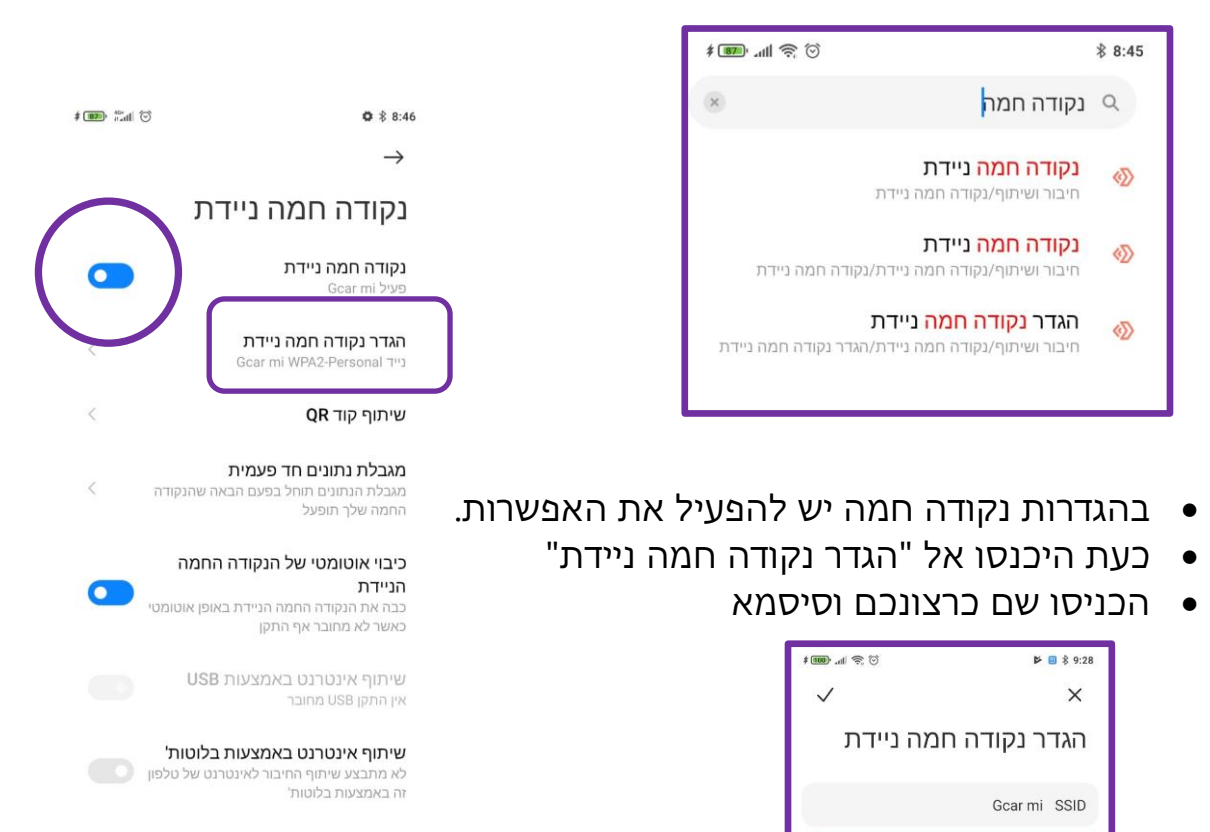

 לאחר מכן תוכלו תמיד לכבות או להפעיל את הנקודה החמה ממסך הבית שלכם, בהחלקה מטה והקלקה על סמן "נקודה חמה"

0

## והגדרת נקודת רשת – IPhone

- יש להכנס אל הגדרות המכשיר.
- לבחור "נקודה חמה אישית" או להכנס אל "סלולרי" ומשם אל הגדרות "נקודה חמה אישית" בהתאם לדגם המכשיר שלכם

| Settings |              |         |            |   |
|----------|--------------|---------|------------|---|
| 6        | > Airplane M | ode     |            |   |
| 6        | 🕤 Wi-Fi      | Pham    | biano-5G > |   |
| _        | * Bluetooth  |         | On >       |   |
| (        | 🕐 Cellular   |         | >          |   |
| 6        | Personal H   | lotspot | Off >      | J |
| (        | Notification | ns      | >          |   |
| 6        | 🔟 Sounds & I | Haptics | >          |   |
| C        | Do Not Dis   | turb    | >          |   |
| E        | Screen Tin   | ne      | > -        |   |
|          |              |         |            |   |

- משם יש להרשות "למשתמשים אחרים להתחבר"
  - וכמו כן להגדיר סיסמא לרשת שלכם •

| Allow Others to Join |            |
|----------------------|------------|
| Wi-Fi Password       | 12345678 > |

## חיבור המחשב הנייד לנקודה חמה

במחשב שלכם, יש להקליק על סמן הרשת שבתחתית המסך יופיע לכם רשימת רשתות אלחוטיות זמינות. בחרו את הנקודה החמה שלכם ותוכלו לגלוש באינטרנט דרכה

| P Netwo<br>Conne                                                                     | 문 Network<br>Connected                                       |                          |  |  |  |  |  |
|--------------------------------------------------------------------------------------|--------------------------------------------------------------|--------------------------|--|--|--|--|--|
| G::: fortiss                                                                         | fortissl                                                     |                          |  |  |  |  |  |
| SSL-C<br>school                                                                      | SSL-CloudFW_Network_Split_Tunnel -<br>school.kishurim.k12.il |                          |  |  |  |  |  |
| elickhe                                                                              | clickhere_2.4                                                |                          |  |  |  |  |  |
| Mic maxole                                                                           | e maxoleg                                                    |                          |  |  |  |  |  |
| Pinto                                                                                | Pinto                                                        |                          |  |  |  |  |  |
| Sony_1                                                                               |                                                              |                          |  |  |  |  |  |
| Network & Internet settings<br>Change settings, such as making a connection metered. |                                                              |                          |  |  |  |  |  |
| <i>III.</i><br>Wi-Fi                                                                 | Airplane mode                                                | (۱)<br>Mobile<br>hotspot |  |  |  |  |  |